## U-1\_ DISPLAY\_SERVICE\_TEST

Afisajul utilizat în frigider are un sistem cu șase chei. Display-ul indică valorile setate.

Afisajul si indicatorii (Double Door/Combi/SBS/4K/3K) pot sa difere. Metoda de intrare in service test este aceeasi.

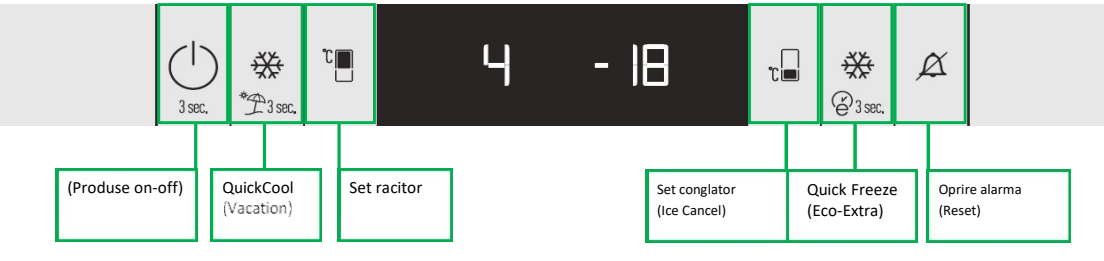

\*(Apăsați și țineți apăsat timp de 3 secunde)

**Pasul 1:** După energizarea produsului, apăsați tastele de pornire a produsului și alarma oprita sau set congelator și răcitorul simultan timp de 3 secunde pentru a intra în ecranul de introducere a parolei .

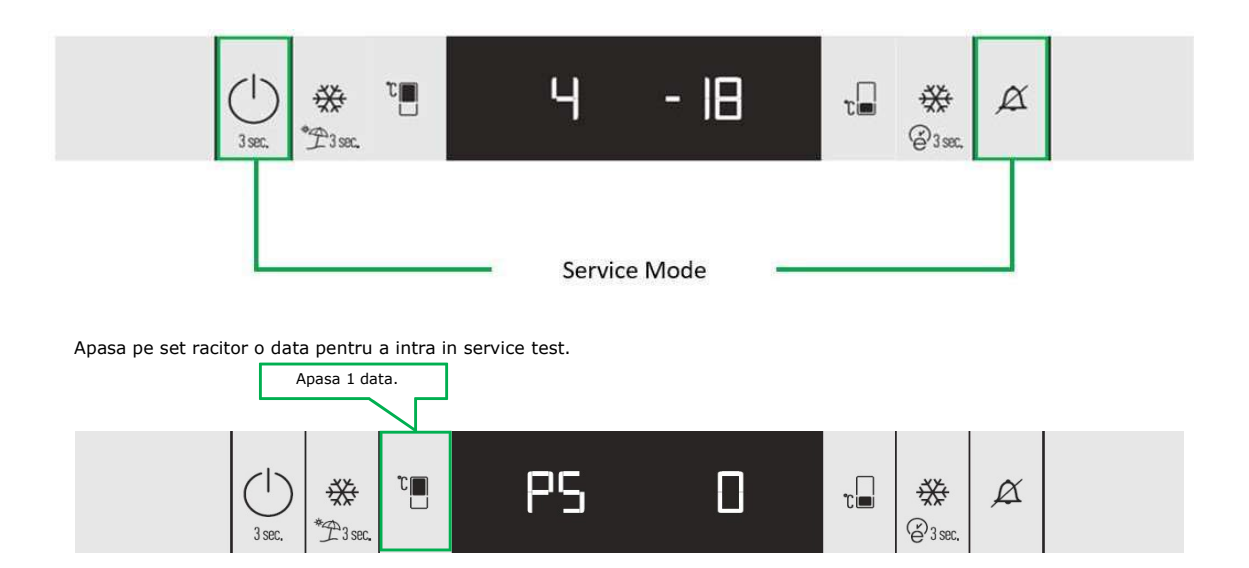

După introducerea testului de service, pictogramele trebuie să funcționeze după cum se arată mai jos: ON 0,5 sec.OFF

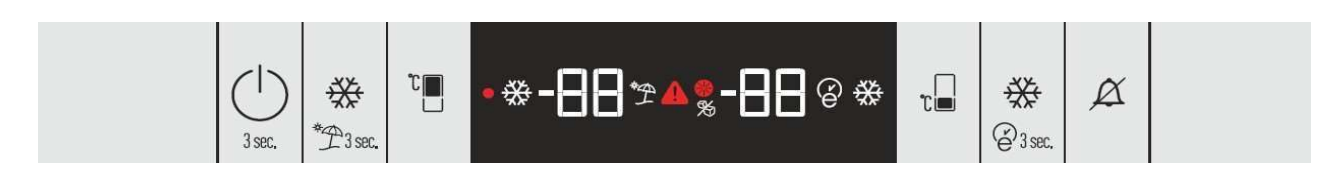

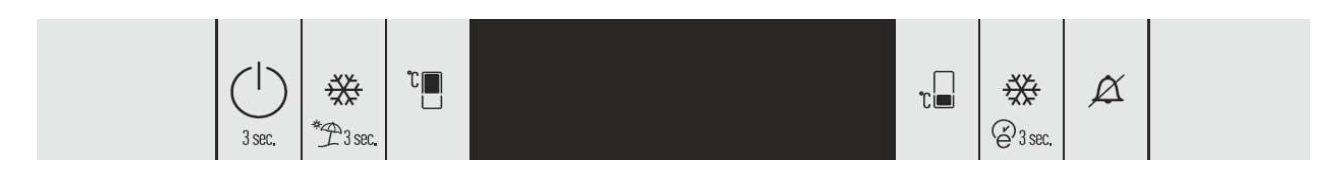

Pasul 1 se termină atunci când este apăsat orice buton.

**Pasul 2:** În primul rând, informațiile software-ului sunt afișate pe display. Informațiile despre revizii si versiunii sunt afișate ca 0-0 pe afișaj in totdeauna.

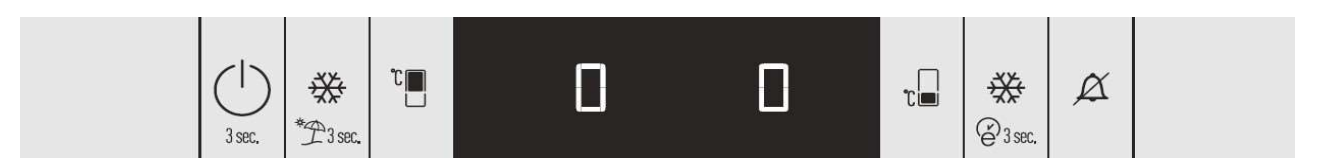

Cand este apasat orice buton, versiunea cardului de control este afisata in partea racitorului iar revizia este afisata in partea congelatorului.

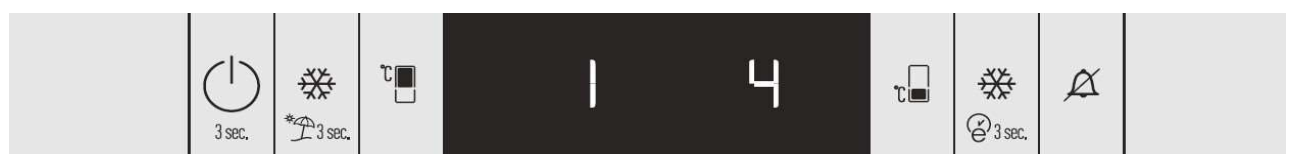

NOTA: A se verifica documentatia tehnica a cardului de control si a display-ului pentru versiunea si revizia curenta.

Pasul 3: Puteți introduce pasul de afișare a senzorului apăsând orice tastă. Senzor afișat este după cum urmează.

## 1. Vizualizare (Valoarea senzorului) :

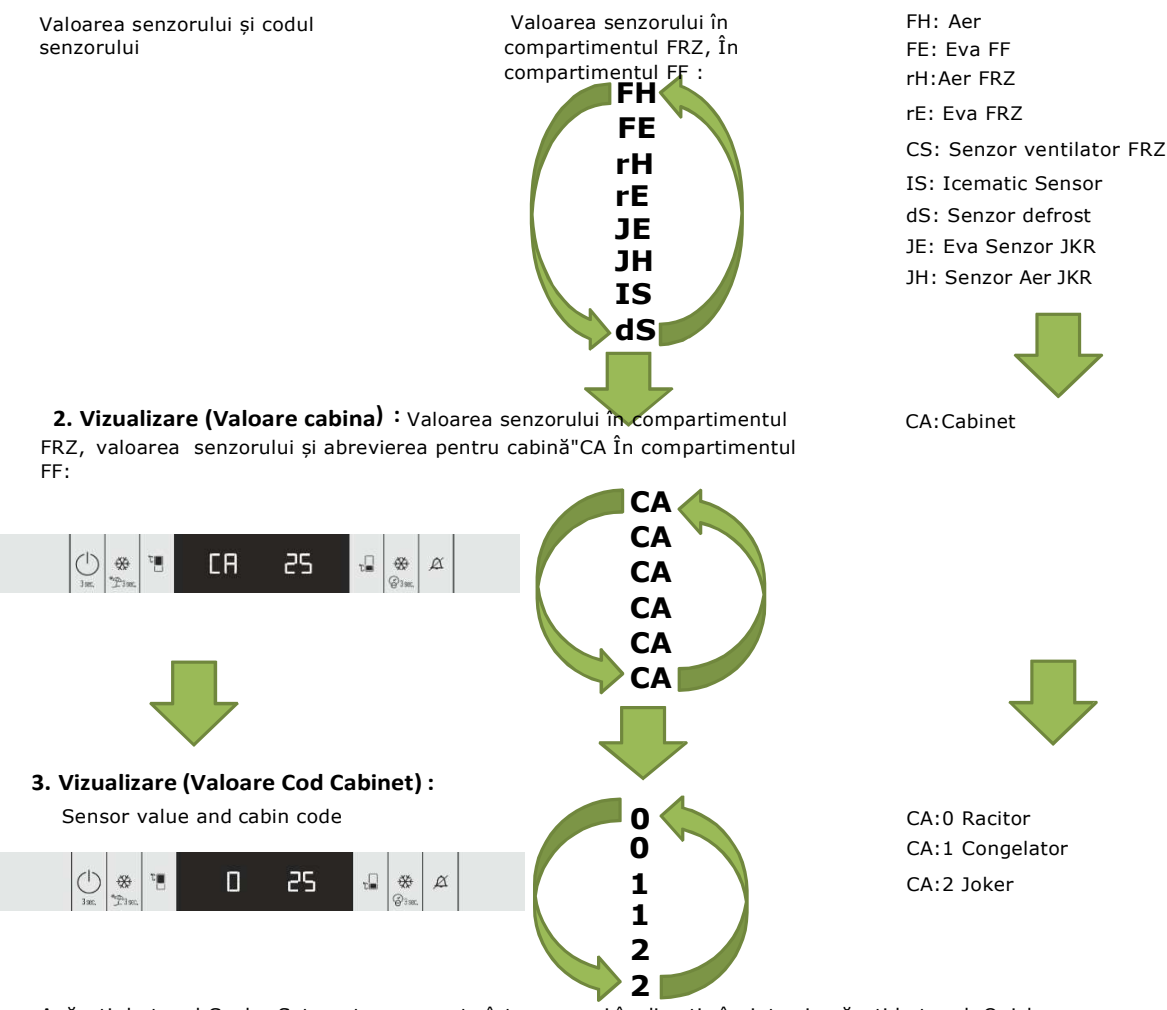

Apăsați butonul Cooler Set pentru a comuta între senzori în direcția înainte și apăsați butonul Quick Freeze pentru a comuta între senzori în direcția înapoi.

Atingeți butoanele Pornire/Oprire și alarmă dezactivată în același timp pentru o perioadă scurtă de timp pentru a comuta cu fiecare atingere între modurile de setare pentru citirea senzorului , pornirea / oprirea ventilatoarelor și a luminilor împreună, control componente, durata de admisie a apei și durata luminii dozatorului.

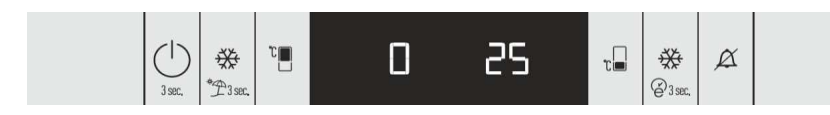

**Pasul 4: Ventilatoarele și luminile aprinse/oprite împreună :** Apăsarea butonului FRZ Set activează sau dezactivează componentele ventilatorului FF, ventilatorului Frz, ventilatorului condensatorului, iluminatului FF, luminii albastre.

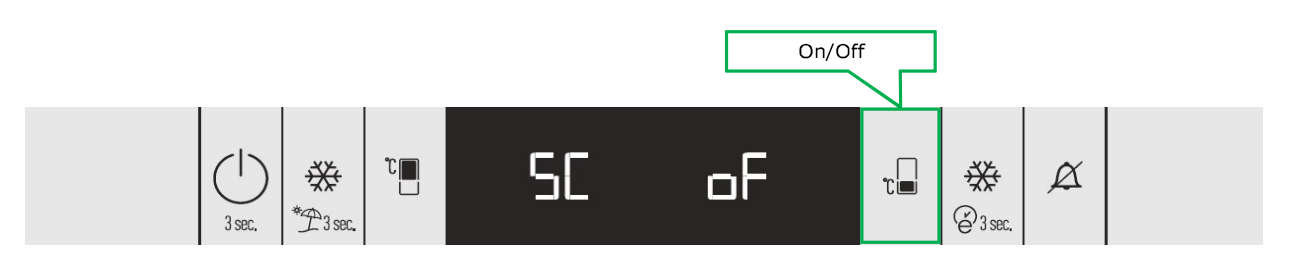

ST230103RO-00 Sensitivity: Internal / Non-Personal Data

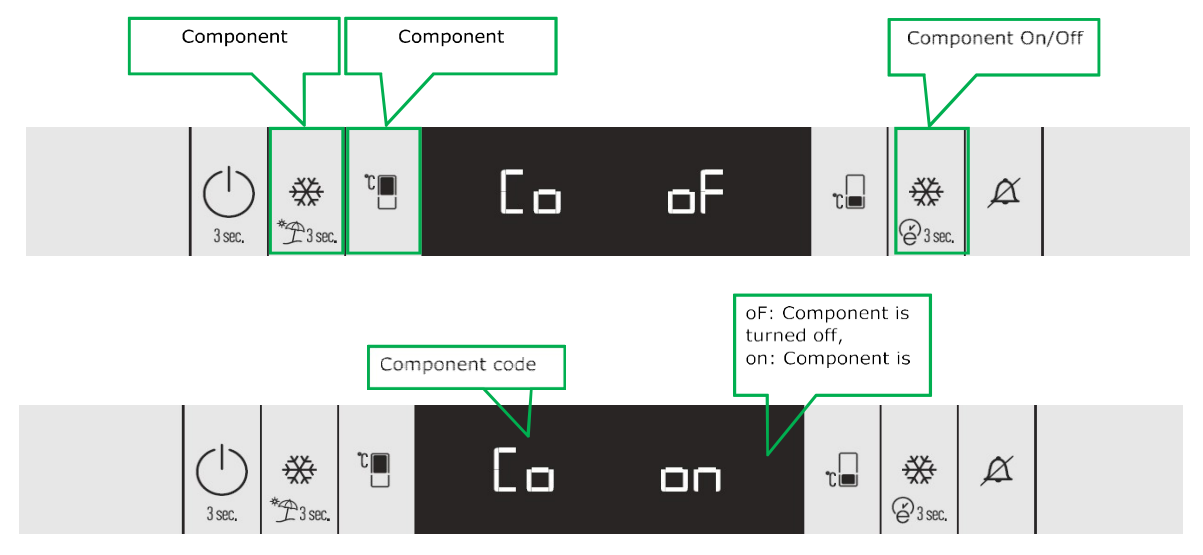

Pasul 5: Atingeți butoanele Pornire produs și Oprire alarmă în același timp pentru o perioadă scurtă de timp pentru a comuta la pasul de unitate componentă .

| Codul si numele componentei | Codul si numele componentei          |
|-----------------------------|--------------------------------------|
| FF: FF Fan                  | IP: Ice Pusher                       |
| FP: Flap                    | CF: Condenser Fan                    |
| FO: FF Ambient Heater       | Co: Compressor                       |
| Io: Ionizer                 | IS: Ice Selector                     |
| bA: Blue Light              | IH: Ice Shutter                      |
| FL: FF Illumination         | IP: Ice Pusher                       |
| rF: Freezer Fan             | dA: Ice Cream Maker                  |
| rE: Defrost Heater          | Pentru produse cu dulapuri FF și FRZ |
| rL: Freezer Illumination    | WATER 0: Solenoid Valves All Closed  |
| Ir: Ice Maker               | WATER 1: Solenoid Valve FF           |
| AU: Main Water Valve        | WATER 2: Solenoid Valve FRZ          |
| dU: Dispenser Valve         | WATER 3: Solenoid Valve FF+FRZ       |
| bU: Icematic Valve          | Pentru produse cu dulapuri JKR       |
| dA: Ice Cream Maker         | WATER 0: Solenoid Valves All Closed  |
| AP: Water Motor             | WATER 1: Solenoid Valve JKR          |
| Sb: Water Pipe Heater       | WATER 2: Solenoid Valve FF+FRZ       |
| IS: Ice Selector            | WATER 3: Solenoid Valve FF+FRZ+JKR   |

IH: Ice Shutter

Dacă compresorul este modulat în frecvență, se afișează următoarele numere atunci când apăsați componenta pe tastă în pasul Co: 2-3-4-6-8-9-14-20-23-25.Descrierile acestor numere sunt furnizate în tabelul următor. Valorile de frecvență pot diferi în funcție de software.

| Disp. | Udaq | Oscilloscope |
|-------|------|--------------|
| 2     | 26   | 26.12hz      |
| 3     | 38   | 37.71hz      |
| 4     | 44   | 43.70hz      |
| 6     | 68   | 67.57hz      |
| 8     | 80   | 79.62hz      |
| 9     | 98   | 97.28hz      |
| 14    | 140  | 138.9hz      |
| 20    | 200  | 198.4hz      |
| 23    | 236  | 235.6hz      |
| 25    | 255  | 252.5hz      |

NOTA: Componentele pot varia în funcție de model. Componentele disponibile în produs sunt afișate în pasul de acționare a componentelor.

Rotațiile ventilatorului Frz și ale ventilatorului condensatorului pot fi modificate în modul de service Turația ventilatorului Frz și al ventilatorului condensatorului pot fi modificate în modul service. Pentru a face această schimbare,

în timpul etapei de selecție a componentei, când este selectat rF sau CF, acesta poate fi setat la OFF-22-14-OFF... prin butonul de setare FRZ. Valorile rpm pot varia între produse.

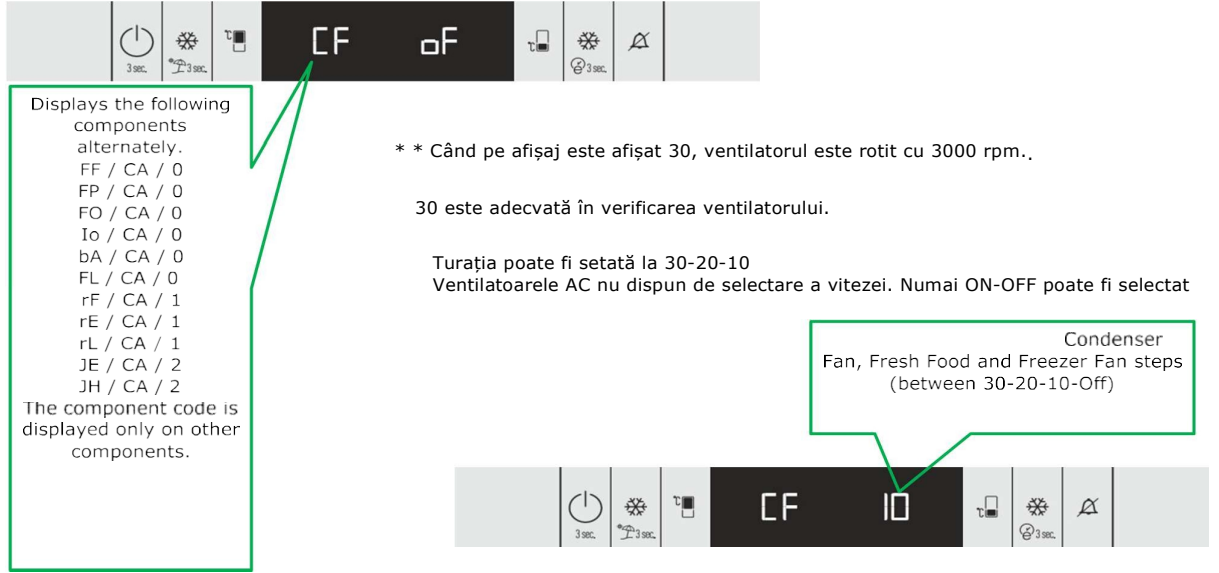

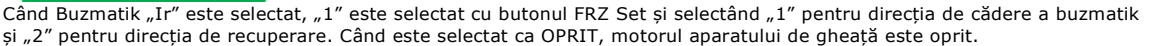

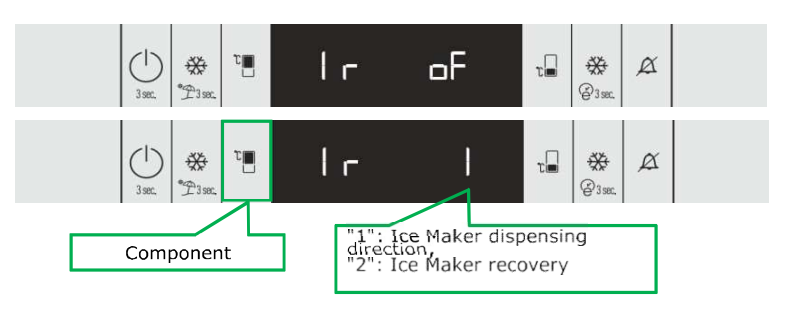

**Pasul 6:** Când butoanele Produs pornit-oprit și Alarmă Oprit sunt apăsate în același timp pentru o perioadă scurtă de timp, starea trece la pasul de setare a duratei de apă și afișare.

Reglarea duratei de intrare a apei pentru aparatul de fabricare a gheții:

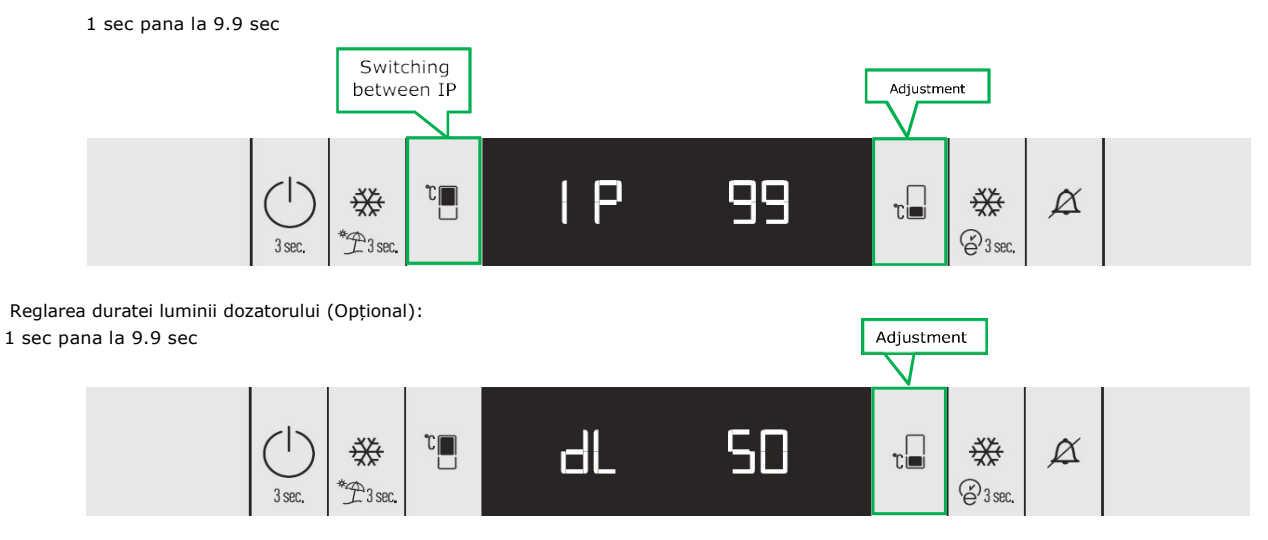

ST230103RO-00 Sensitivity: Internal / Non-Personal Data După alimentare, apăsați butoanele SW6 și SW1 timp de 3 secunde în orice moment pentru a comuta de la Celsius la Fahrenheit și de la Fahrenheit la Celsius.

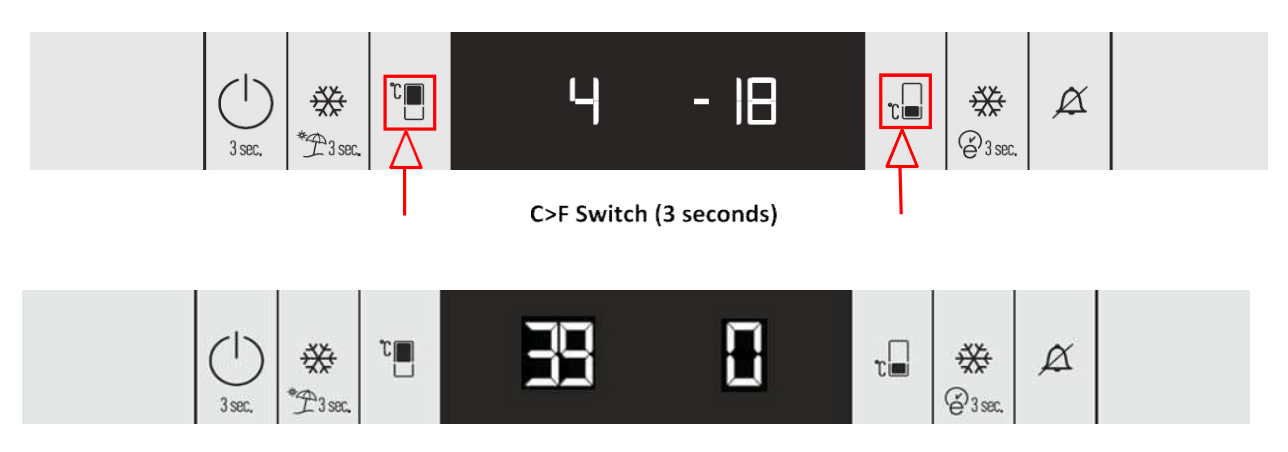

## **U-1 DISPLAY DEALER MODE**

Tabloul de afișare folosit în frigider are un sistem cu șase taste. Afișajul indică valorile setate. Tabloul de afișare BG14 utilizat în frigider are un sistem cu șase taste.

Modul Dealer poate fi accesat folosind două metode: PS-1 și PS-7. Metodele de acces au fost descrise la paginile 2 și 3. Imprimările afișate și indicația (Ușă dublă/Combi/SBS) pot diferi. Metoda de intrare este aceeași cu testul de service.

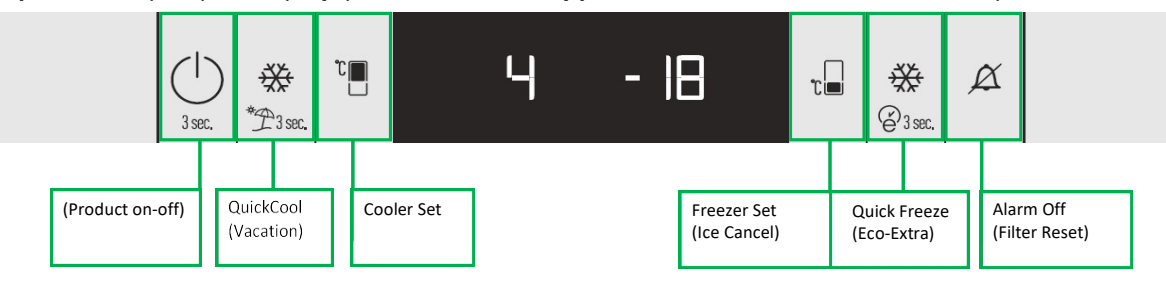

\*(Apasa si mentine apasat 3 secunde)

**Pasul 1:** După punerea sub tensiune a produsului, apăsând butoanele Product On-off și Alarm Off timp de 3 secunde în orice moment, puteți comuta la ecranul de introducere a parolei.

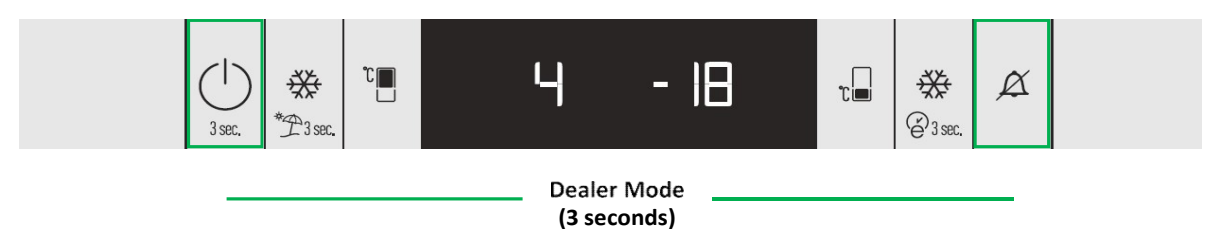

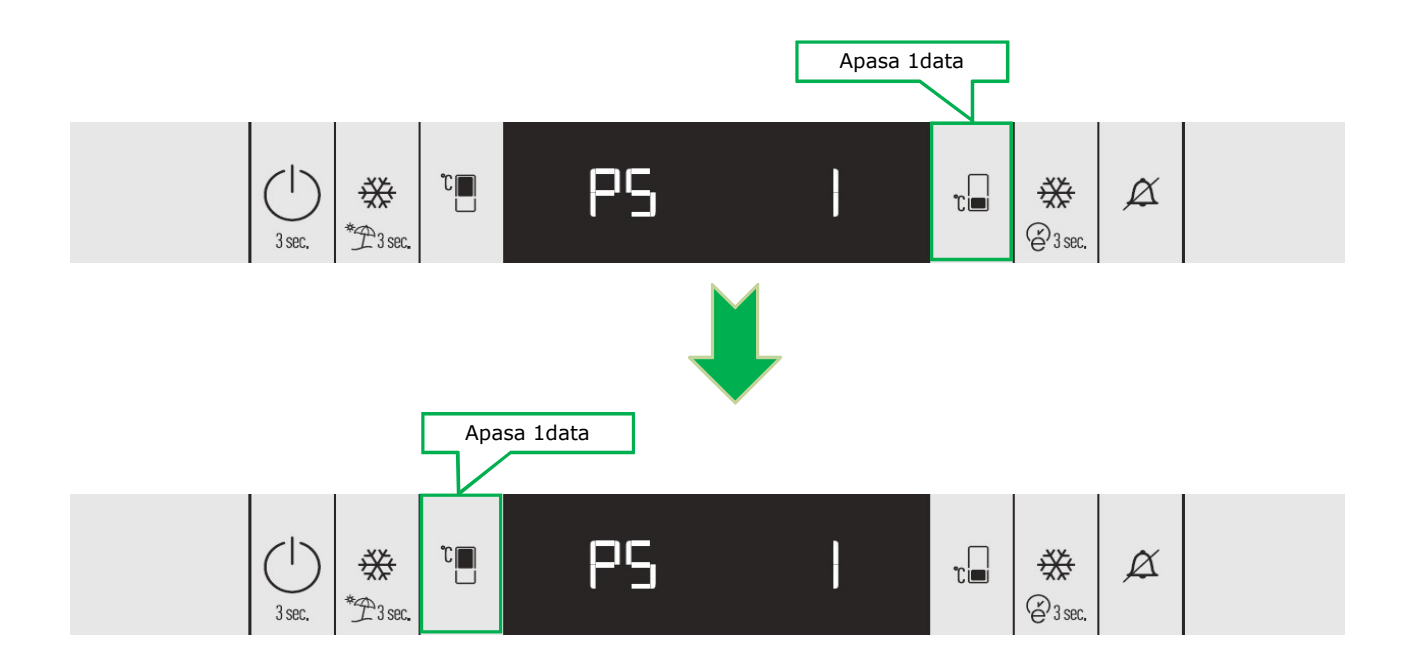

Dacă configurația cheii este introdusă în ordinea corectă, modul dealer este activat cu sunetul unui buzzer. Pictograma de alarmă este iluminată Pictogramele relevante sunt aprinse când butoanele de afișare sunt apăsate, totuși răcirea nu este efectuată.

Alarma de ușă întredeschisă este dată dacă ușa este deschisă, puteți opri alarma activată de ușă întredeschisă prin pre.

Modul dealer este reținut după o pană de curent. Apăsând butoanele Product on-off și Alarm Off timp de 3 secunde, puteți închide modul dealer.

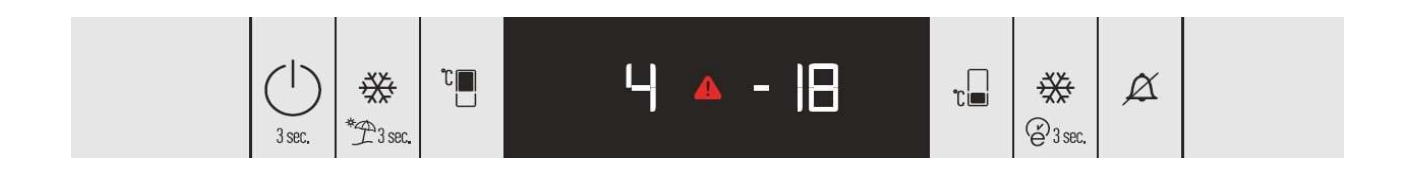

**Iesirea din Mod:** Nu puteți ieși din modul dealer prin deconectarea și apoi alimentând din nou aparatul. Puteți ieși din modul dealer la sfârșitul unui ciclu de 24 de ore și după testul de service

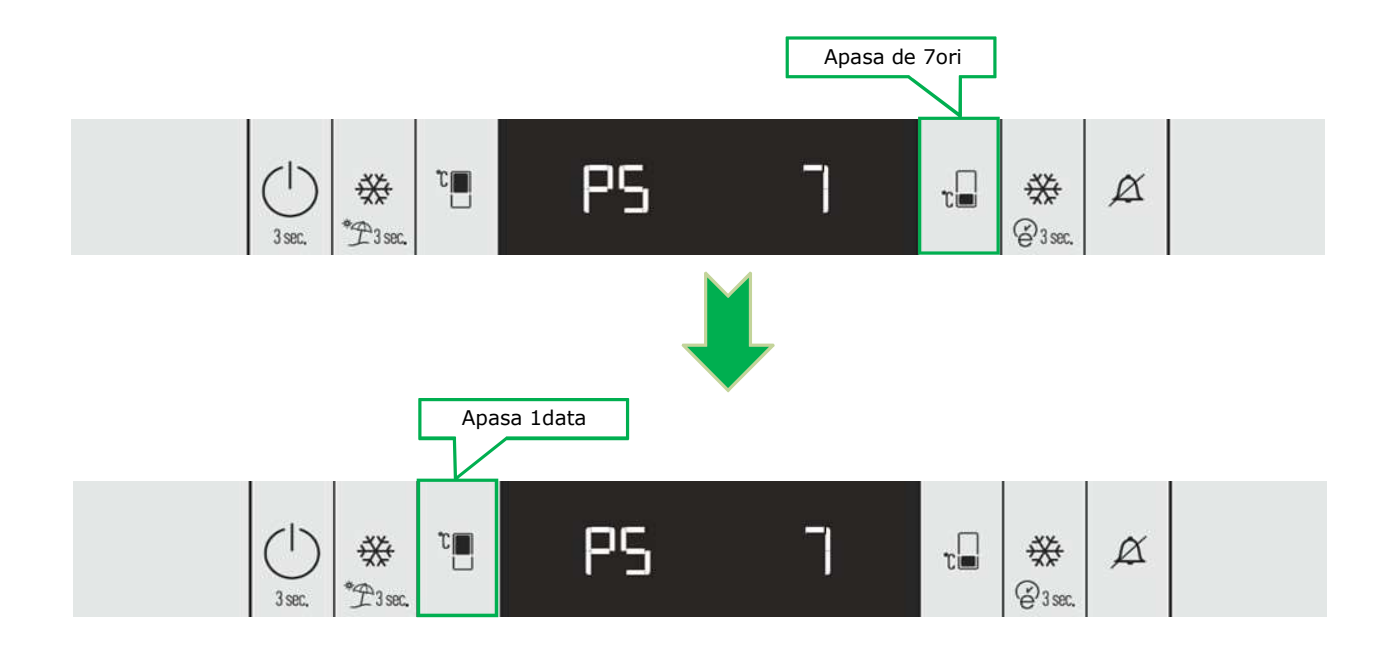

Dacă configurația cheii este introdusă în ordinea corectă, modul dealer este activat cu sunetul sonorului. Pictograma de alarmă este aprinsă Pictogramele relevante sunt aprinse când butoanele de afișare sunt apăsate, totuși răcirea nu este efectuată.

Alarma de ușă întredeschisă este dată dacă ușa este deschisă, puteți opri alarma activată de ușă întredeschisă prin apăsarea pres

Modul dealer este reținut după o pană de curent. Apăsând butoanele Product on-off și Alarm Off timp de 3 secunde, puteți închide modul dealer.

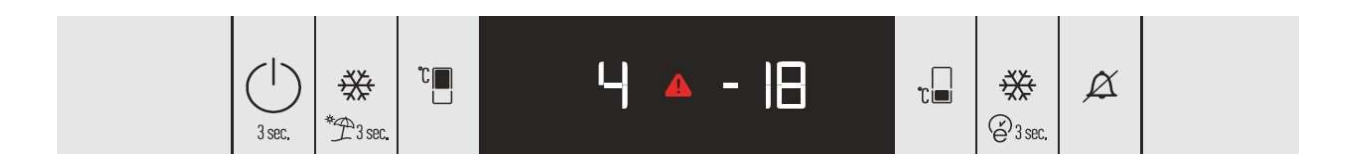

**Iasire din Mod**:Nu puteți ieși din modul dealer prin deconectarea și apoi alimentând din nou aparatul. Puteți ieși din modul dealer la sfârșitul unui ciclu de 24 de ore și după testul de service.

## U-1 DISPLAY DEALER MODE

Iesire din Mod : Nu puteți ieși din modul dealer prin deconectarea și apoi alimentând din nou aparatul. Puteți ieși din modul dealer la sfârșitul unui ciclu de 24 de ore și utilizând butoanele de introducere a testului de service. Puteți ieși din modul dealer când apăsați din nou tastele de introducere a modului dealer.

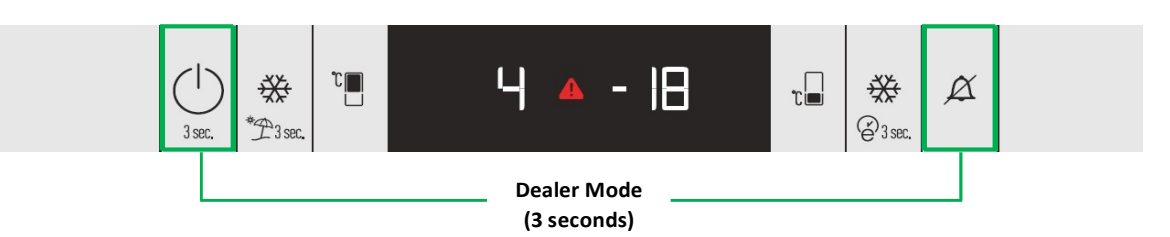

Puteți ieși din modul dealer când apăsați din nou tastele de introducere a modului dealer.

Când ieși din modul Dealer, semnul exclamării se stinge și frigiderul începe să funcționeze în modul normal.

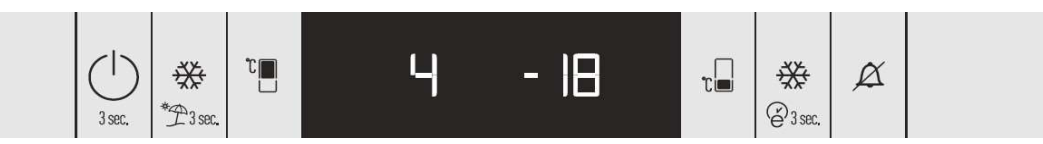